## Οδηγίες για την επιλογή προτιμήσεων σε Αιτήσεις Βελτίωσης/Οριστικής Τοποθέτησης

Σε συνέχεια της από 26/5/2023 Πρόσκλησης της Διεύθυνσης ΠΕ Λάρισας για την ηλεκτρονική επιλογή των σχολικών μονάδων προτίμησης στις Αιτήσεις Βελτίωσης και Οριστικής Τοποθέτησης εκπαιδευτικών, σας ενημερώνουμε για τη διαδικασία επιλογής προτιμήσεων:

- Στο σύστημα Online Σύστημα Διαχείρισης Μητρώου Εκπαιδευτικών και Υποβολής Αιτήσεων Μεταθέσεων (<u>https://teachers.minedu.gov.gr</u>) εντοπίζουμε την Αίτηση μας
  - α) **<u>003.ΠΕΤ01</u>** για όσους ήρθαν με Μετάθεση το 2023 στην περιοχή της Λάρισας στη Γενική εκπαίδευση
  - β) **<u>003.ΠΕΤ01.ΕΙΔ</u>** για όσους ήρθαν με Μετάθεση το 2023 στην περιοχή της Λάρισας σε ΣΜΕΑΕ
  - γ) 003.ΠΕΒ01 για τους υπόλοιπους εκπαιδευτικούς της Γενικής εκπαίδευσης

δ) 003.ΠΕΒ01.ΕΙΔ για τους υπόλοιπους δασκάλους της Ειδικής Αγωγής.(ΠΕ71 και ΠΕ70.ΕΑΕ).

- Πατάμε αριστερό κλικ στο Εικονίδιο «Προβολή» δεξιά της Αίτησης. Δίπλα στην Αίτησή μας εμφανίζονται οι Καρτέλες της Αίτησης.
- 3) Πατάμε αριστερό κλικ στην Καρτέλα «Προτιμήσεις», για να την επιλέξουμε.
- Πατάμε το κουμπί «Διόρθωση» στο πάνω δεξιό τμήμα της Αίτησης. Εμφανίζονται οι Σχολικές Μονάδες της ΔΠΕ Λάρισας (Δημοτικά Σχολεία και Νηπιαγωγεία).
- 5) Επιλέγουμε, με τη σειρά που επιθυμούμε, τις προτιμήσεις μας, πατώντας το κουμπί «+», δίπλα στη σχολική μονάδα. Αν θέλουμε να αφαιρέσουμε μία επιλεγμένη προτίμηση πατάμε το κουμπί «-» δίπλα της.
- 6) Πατάμε το κουμπί «Προσωρινή Αποθήκευση» στο πάνω δεξιό τμήμα της Αίτησης.
- 7) Πατάμε το κουμπί «Οριστικοποίηση» στο πάνω δεξιό τμήμα της Αίτησης. Η Αίτησή μας έχει ολοκληρωθεί και μπορούμε να την εκτυπώσουμε.